### Download the ChargePoint App

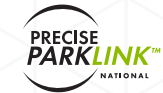

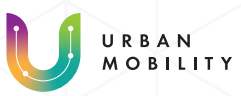

# HOW TO USE OUR **EV Charging Stations**

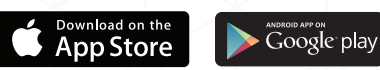

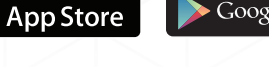

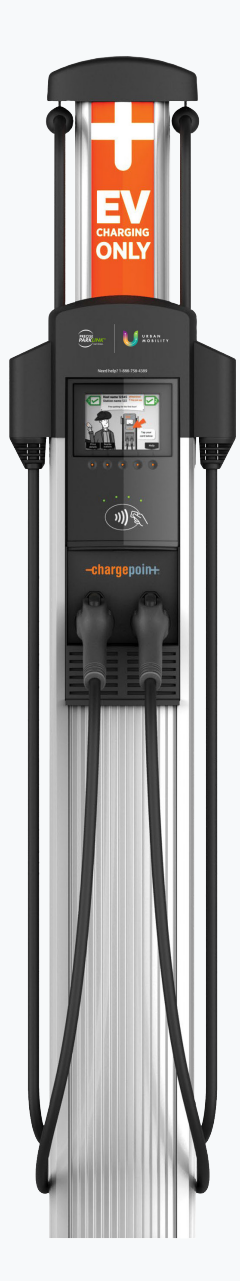

## 1

Begin your charging session by following one of the three options below:

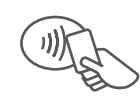

#### Tap Your ChargePoint Card

Tap your activated ChargePoint card on the card reader symbol located in the centre of the charging station interface.

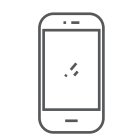

#### Use The ChargePoint Mobile App

Use the ChargePoint mobile app by selecting the charging station and tapping the "Start Charge" option.

#### Tap The ChargePoint Mobile App

Use the ChargePoint app by scanning your cell phone over the reader symbol located in the centre of the charging stations interface. Ensure you are signed into your ChargePoint account.

## 2

Once authorization processes, lift the charging port by pushing the button on the connector.

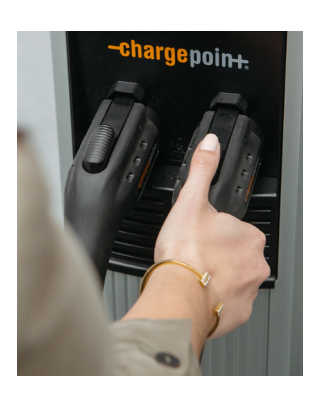

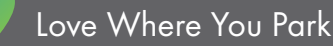

### Download the ChargePoint App

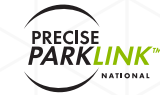

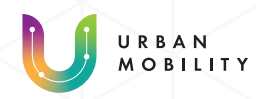

# HOW TO USE OUR EV Charging Stations

Download on the App Store

Google play

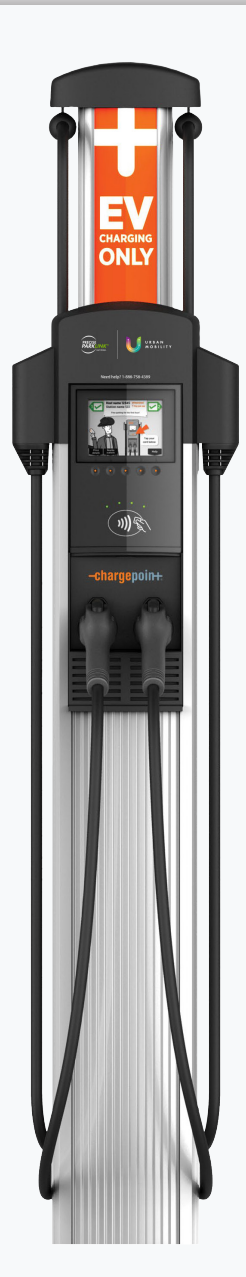

3

Plug in the connector to your vehicle's charge port.

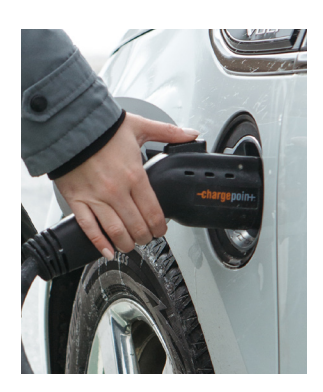

4

Confirm your vehicle is charging as it will be indicated on the charging stations display.

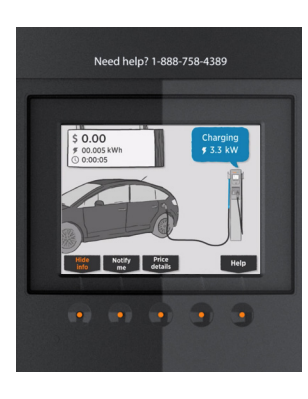

5

When you're ready to depart, tap your ChargePoint card or mobile device on the card reader symbol to end the charging session. Alternatively you can end the session using the ChargePoint mobile app.

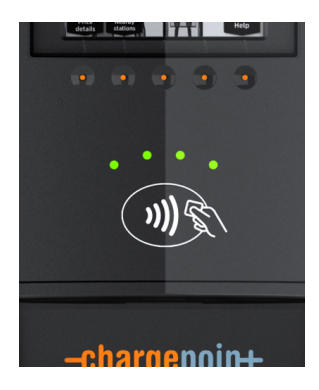

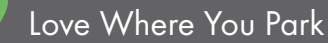

www.ParkingSupport.ca